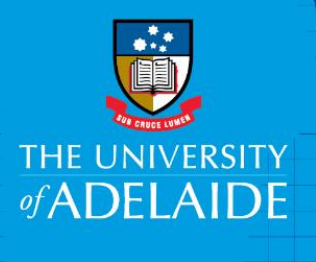

# Approve or Decline an AppoINT eForm

## Introduction

An AppoINT eForm, once created by a hiring co-ordinator and reviewed by Human Resources, requires approval from the delegated approver for the area. As this information uploads automatically into PeopleSoft, it is important that the approver reviews the details carefully prior to approving or declining the eForm.

# Procedure

### Accessing the eForm to review

1. An automated email will be sent to you, detailing the name and proposed start date for the internal appointment. To review the eForm, click the **work list link.** 

| None                                                                                                    |
|----------------------------------------------------------------------------------------------------|
| HReforms@adelaide.edu.au                                                                                                    |
| [eForms for UoA] Action Required - Review New Appointment Request                                                                                                    |
| To 🗌 natalia.hubczenko@DISABLED.DISABLED; 🗌 lindəay.richards@DISABLED.DISABLED.                                                                                                    |
|                                                                                                    |
|                                                                                                    |
| Please review your <u>work list</u> for the following request for a new appointment which requires your attention:                                                                                                    |
| 1000716 - Davies, John T                                                                                                    |
| Proposed Start Date: 01/03/2017                                                                                                    |
|                                                                                                    |
| The University of Adelaide, AUSTRALIA 5005                                                                                                    |
| Note: Place do not copy to this amail. This mailbay does not allow incoming massages                                                                                                    |
| Note: Preuse au not reply to ans email. This manbox ages not allow incoming messages                                                                                                    |
| CRICOS Provider Number 00123M                                                                                                    |
| IMPORIANI: This message may contain confidential or legally privileged information. If you think it was sent to you by mistake, please delete all copies and advise the sender. For the<br>purposes of the SPAM ket 2003, this email is authorised by The University of Adelaide. |
|                                                                                                    |
| Think green: read on the screen.                                                                                                    |

2. This link will take you to the PeopleSoft sign in screen. Log in with your usual University **employee** id and **password**.

#### 3. Select the **link** from the **Worklist** that relates to the email received

| Worklist        |            |               |                    |          |                       |                                       |                         |
|-----------------|------------|---------------|--------------------|----------|-----------------------|---------------------------------------|-------------------------|
| Worklist for a1 | 1000540:   | arita         |                    |          |                       |                                       |                         |
| Detail View     |            |               | Worklist Filters   |          | ✓ S Feed ✓            |                                       |                         |
| Worklist Items  | •          |               |                    |          |                       | Personalize   Find   View All   💷   🔣 | First 🕚 1-2 of 2 🕑 Last |
| From            | Date From  | Work Item     | Worked By Activity | Priority | Link                  |                                       |                         |
| Martina Varga   | 15/02/2017 | AppoINT eForm | Notification       |          | Daves, John. 1000716  | Mark Worked                           | Reassign                |
| Sophia Carson   | 21/02/2017 | AppoINT eForm | Notification       |          | Cavies, John, 1000716 | Mark Worked                           | Reassign                |
|                 |            |               |                    |          |                       |                                       |                         |

## Reviewing the eForm

1. Please review Employee Information, New Position Information and New Job Information

| Staff Services C                            | nline нсм э.2          | UAT (HCM92              | UAT)           |                                |  |
|---------------------------------------------|------------------------|-------------------------|----------------|--------------------------------|--|
| Appointment of In<br>Review the request for | nternal Candidat       | <b>e</b><br>I candidate |                |                                |  |
|                                             |                        |                         |                |                                |  |
| Employee Information                        |                        |                         |                |                                |  |
| Name                                        |                        |                         | Employee ID    | 1000433                        |  |
| eForm ID                                    | 67919                  |                         |                |                                |  |
| New Position Information                    |                        |                         |                |                                |  |
| *Position Number                            | 00017189               |                         | Classification | Higher Education Officer LvI 3 |  |
| Position Long Title                         | Administrative Officer |                         |                |                                |  |
| Department                                  | Dental                 |                         |                |                                |  |
| New Job Information                         |                        |                         |                |                                |  |
| Recruitment Process                         | Advertised             | Direct                  |                |                                |  |
| *PageUp Requisition No.                     | 3456435345             |                         |                |                                |  |
| Position Type                               | Professional Staff     |                         |                |                                |  |
| Employment Type                             | Continuing             |                         |                |                                |  |
| *Employment Category                        | Continuing             |                         |                |                                |  |
| *Function Code                              | Other function         |                         |                |                                |  |
| Weekly Hours                                | 22.05                  |                         |                |                                |  |
| FTE                                         | 0.600000               |                         |                |                                |  |
| *Start Date                                 | 01/03/2017             |                         |                |                                |  |
| Supervisor                                  | 00003318               |                         |                |                                |  |
| Work will be undertaken i                   | n:South Australia      |                         |                |                                |  |
| Probation                                   | Not Applicable         |                         |                |                                |  |

2. Scroll down and review New financial information and Work Pattern

| Classification                                                                                                    | Higher Ed                                                 | ducation | Officer LvI 3                              |                                                                                                    |                                                                             |                      |                                                         |
|----------------------------------------------------------------------------------------------------|-----------------------------------------------------------|----------|--------------------------------------------|----------------------------------------------------------------------------------------------------|-----------------------------------------------------------------------------|----------------------|---------------------------------------------------------|
| Salary Step                                                                                                    | Step 1                                                    |          |                                            |                                                                                                    |                                                                             |                      |                                                         |
| Annual Rate                                                                                                    | 21180.00                                                  |          |                                            |                                                                                                    |                                                                             |                      |                                                         |
| Superannuation Rate                                                                                                    | O Defaul                                                  | lt (     | Eull Supe                                  | er                                                                                                    |                                                                             |                      |                                                         |
| Non-fixed Loadings                                                                                                    |                                                           |          |                                            |                                                                                                    |                                                                             |                      | First 🗹 1 of 1 D Last                                   |
| Name                                                                                                    |                                                           |          | Full T                                     | ime Equivalent Amou                                                                                                    | <u>int</u>                                                                  | Start Date           | End Date                                                |
| 1 Responsibility Loadir                                                                                                    | ng Amount                                                 |          |                                            |                                                                                                    | 2000                                                                        | 0.00 01/03/2017      | 31/12/2017                                              |
| Type of Funding<br>Recurrent Stud                                                                                                    | ent Fees                                                  | Grant    | (competitiv                                | ve) Other exte                                                                                                    | ernal                                                                       |                      |                                                         |
| Type of Funding<br>Recurrent Stud                                                                                                    | ent Fees                                                  | Grant    | (competitiv                                | ve) Other exte                                                                                                    | ernal                                                                       |                      |                                                         |
| Type of Funding  Recurrent Stud  Account Code  Account Fund                                                                                  | ent Fees                                                  | Grant    | (competitiv                                | ve) Other exte                                                                                                    | ernal<br>Project Descri                                                     | ption_               | First 1 of 1 Last<br>Percent to Allocate                |
| Type of Funding  Recurrent Stud  Account Code  Account Fund  1 2181 15                                                                       | ent Fees                                                  | Grant    | (competitiv                                | ve) Other externation                                                                                                    | ernal<br>Project Descri<br>BDS Program                                      | اتي<br>ption         | First 1 of 1 D Last<br>Percent to Allocate<br>100.00    |
| Type of Funding  Recurrent Stud  Account Code  Account Fund 1 2181 15                                                                        | ent Fees                                                  | Grant    | (competitiv                                | ve) Other extreme<br>Project<br>15114463                                                                                                    | ernal<br>Project Descri<br>BDS Program                                      | الع<br>ption         | First XI 1 of 1 X Last<br>Percent to Allocate<br>100.00 |
| Type of Funding  Recurrent Stud  Account Code  Account 1 2181 15 ork Pattern                                                                 | ent Fees (<br>Code <u>GL</u><br>31                        | Grant    | (competitin<br>Campus<br>00                | ve) Other externation Other externation Other ex | ernal<br>Project Descri<br>BDS Program                                      | L Ca                 | First 1 of 1 Luss<br>Percent to Allocate<br>100.00      |
| Type of Funding  Recurrent Stud Account Code Account Fund 1 2181 15 Ork Pattern Assignment Method                                            | ent Fees (<br><u>Code GL</u><br>31<br>Personal 3          | Grant    | (competition<br>Campus<br>00<br>e - 1 week | ve) Other extern<br>Project<br>15114463                                                                                                    | ernal Project Descri BDS Program                                            | j (권<br>ofion        | First 1 of 1 D Last<br>Percent to Allocate<br>100.00    |
| Type of Funding  Recurrent Stud  Account Code  Account Fund  1 2181 15  Ork Pattern  Assignment Method  Day                                  | ent Fees (<br>Code <u>GL</u><br>31<br>Personal :          | Grant    | (competitiv<br>Campus<br>00                | ve) Other externation                                                                                                    | ernal Project Descri BDS Program                                            | رق ا<br>1990 م       | First T of t D Last<br>Percent to Allocate<br>100.00    |
| Type of Funding  Recurrent Stud Account Code Account Fund 1 2181 15 ork Pattern Assignment Method Day 1 Monday                               | ent Fees (<br>Code GL<br>31<br>Personal :                 | Grant    | (competitin<br>Campus<br>00                | ve) Other externation of the second second s | ernal<br>Project Descri<br>BDS Program                                      | j 년<br>p <u>tion</u> | First T of 4 D Last<br>Percent to Allocate<br>100.00    |
| Type of Funding  Recurrent Stud Account Code Account I 2181 I5 Ork Pattern Assignment Method Day I Monday Z Tuesday                          | ent Fees (<br>Code <u>GL</u><br>31<br>Personal            | Grant    | (competitin<br>Campus<br>00                | ve) Other externation                                                                                                    | ernal<br>Proiect Descri<br>BDS Program<br>ork Hours<br>7.35<br>7.35         | tion                 | First 1 of 1 Lest<br>Percent to Allocate<br>100.00      |
| Type of Funding  Recurrent Stud Account Code Account 1 2181 15 Ork Pattern Assignment Method Day 1 Monday 2 Tuesday 3 Wednesday              | ent Fees (<br><u>Code GL</u><br>31<br>Personal :          | Grant    | (competitin<br>Campus<br>00                | ve) Other external of the second second seco | ernal<br>Proiect Descri<br>BDS Program<br>ork Hours<br>7.35<br>7.35<br>7.35 | l E                  | First 1 of 1 Lest<br>Percent to Allocate<br>100.00      |
| Type of Funding  Recurrent Stud  Account Code Account 1 2181 15 Ork Pattern Assignment Method  Pay 1 Monday 2 Tuesday 3 Wednesday 4 Thursday | ent Fees (<br><u>Code</u><br><u>G</u><br>31<br>Personal : | Grant    | (competitin<br>Campus<br>00                | ve) Other external of the second second seco | ernal<br>Proiect Descri<br>BDS Program<br>ork Hours<br>7.35<br>7.35<br>0.00 | Legion               | First 1 of 1 D Less<br>Percent to Allocate<br>100.00    |

3. Review the Additional Information and File Attachments. You can click View to see the attachments, or Add File Attachment if you need to add attachments yourself.

| Additional Information                                                                                     |                                                             |                                                              |                                                                 |               |
|----------------------------------------------------------------------------------------------------|-------------------------------------------------------------|--------------------------------------------------------------|-----------------------------------------------------------------|---------------|
| * Does this position require a Workin                                                                      | g with Children Check?                                      | Ves                                                          | No                                                              |               |
| * Does this position require a police                                                                      | check?                                                      | Yes                                                          | No                                                              |               |
| * Has the reference check been done                                                                        | for the selected candidate?                                 | Yes                                                          | No                                                              |               |
| <u>Please note:</u> This new contract will c<br>employment contract. If required, ple<br>for new contract. | ease any current loading/ v<br>ease inform the candidate to | oluntary flexible work arraı<br>o submit a new voluntary fle | ngement related to the previou<br>exible work arrangement reque | s<br>est form |
| File Attachments                                                                                           |                                                             |                                                              |                                                                 |               |
| Upload View                                                                                                | Description                                                 | Doc ID                                                       |                                                                 |               |
| 1 Upload View                                                                                              | Position Description                                        | a12220892017-03-<br>01-12.57.12                              | Delete                                                          |               |
| Add File Attachment                                                                                        |                                                             |                                                              |                                                                 |               |
| Transaction / Signature Log                                                                                |                                                             |                                                              |                                                                 |               |

#### Approve or Decline the eForm

#### 1. If all sections are correct, select Approve

| Tra | nsaction / Sig           | jnature Log              |          |                  |         |               |        |
|-----|--------------------------|--------------------------|----------|------------------|---------|---------------|--------|
|     | DateTime                 | ROLE Martie              | USELID   | User Description | ACUON   | <u>status</u> |        |
| 1   | 27/02/2017<br>8:26:27AM  | GT Hiring<br>Coordinator | a1222445 | Sophia Carson    | Submit  | Pending       |        |
| 2   | 01/03/2017<br>12:58:06PM | GT Employee<br>Services  | a1222089 | Trisha Crichton  | Approve | Part Apprv    |        |
| Cor | nments                   |                          |          |                  |         |               |        |
| Yo  | our Comment              | :                        |          |                  |         |               |        |
|     |                          |                          |          |                  |         |               |        |
|     |                          |                          |          |                  | - F     | Approve       | Declin |
| Co  | omment Histo             | ory:                     |          |                  |         |               |        |
|     |                          |                          |          |                  | -       |               |        |
|     |                          |                          |          |                  |         |               |        |

2. If there are sections that are incorrect select **Decline**, and type the reason in **Your Comment** text box. This will be sent back to the originator of the form (hiring coordinator).

| Tr | ansaction / Sig            | jnature Log              |          |                  |         |            |
|----|----------------------------|--------------------------|----------|------------------|---------|------------|
|    | DateTime                   | KOIE Marrie              | USELID   | User Description | ACUON   | Status     |
|    | 1 27/02/2017<br>8:26:27AM  | GT Hiring<br>Coordinator | a1222445 | Sophia Carson    | Submit  | Pending    |
|    | 2 01/03/2017<br>12:58:06PM | GT Employee<br>Services  | a1222089 | Trisha Crichton  | Approve | Part Apprv |
| Co | mments                     |                          |          |                  |         |            |
| Y  | our Comment                | :                        |          |                  |         |            |
| C  | omment Histo               | ry:                      |          |                  |         | Approve    |

# Contact Us

For further support or questions, please contact the Service Centre on +61 8 8313 1111 or hrservicecentre@adelaide.edu.au